## Evaluación de cursos de capacitación

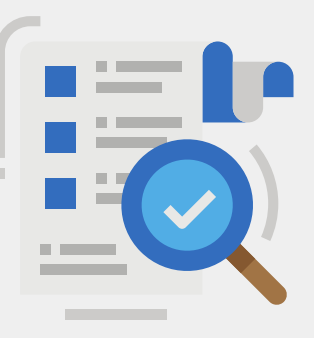

Inicia sesión en el **Sistema** Web de Capacitación DRH. Ingresa tus datos de acceso y da clic en **¡ENTRAR!** 

| Clave      |         |  |
|------------|---------|--|
| 9          |         |  |
|            |         |  |
| •          |         |  |
| Contraseña |         |  |
| Contraseña |         |  |
| Contraseña | diante? |  |

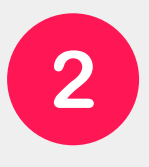

Despliega el menú con el botón naranja, para visualizar **MIS CURSOS**, en los que participas como INSTRUCTOR.

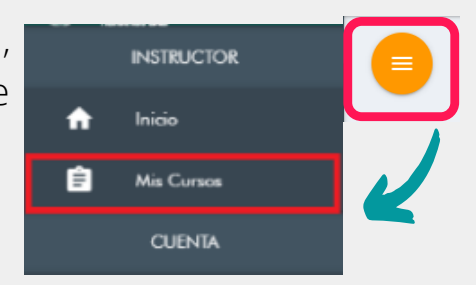

Las acciones disponibles dependerán del **ESTATUS** del curso. Pueden ser: **EN PROCESO**, **EN CAPTURA**, **CERRADO**.

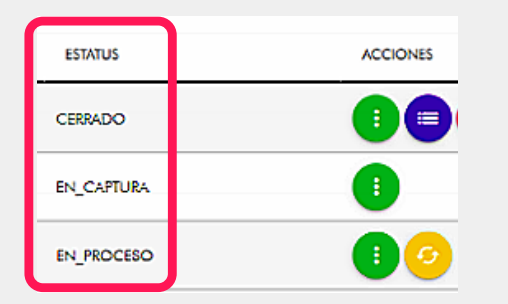

Cada uno de los íconos presentes en la columna de **ACCIONES**, tiene diferente función. Se explican a continuación.

Esta acción permite visualizar un modal con los datos más relevantes del curso.

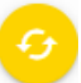

Esta acción permite cambiar el estatus del curso de **EN\_PROCESO** a **FINALIZADO.** 

Este botón muestra una tabla con los **PARTICPANTES** inscritos en ese curso, permite la acción para **evaluarlos**.

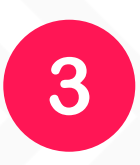

Cambia el estatus del curso con el botón amarillo. Para **FINALIZAR**, te solicitará cargar dos archivos: **F-13-14** (Reporte de capacitación) y **F-13-15** (Lista de asistencia), ambos en **PDF**.

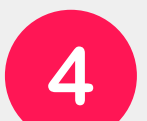

Una vez **FINALIZADO** en curso, la columna de acciones activará el botón morado de **EVALUAR**.

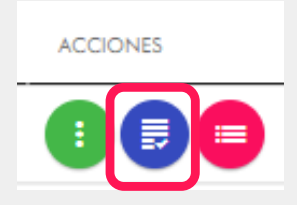

Ingresa y evalúa a los participantes según el **Reporte de resultados (F-13-14)**.

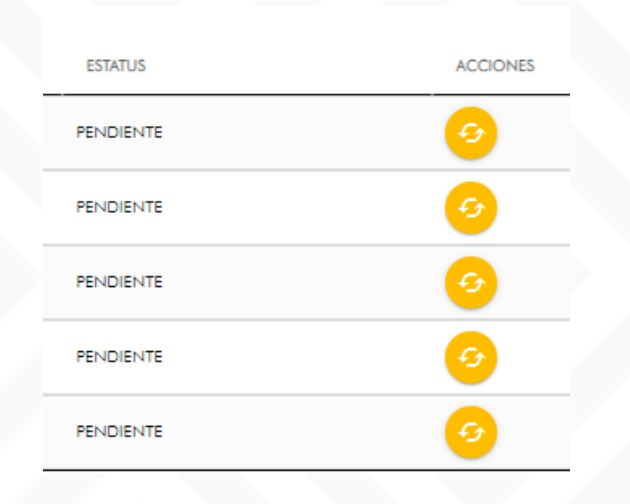

Debajo de la lista de participantes, se encontrará disponible el botón para **DESCARGAR CONSTANCIA** de **INSTRUCTOR**.

DESCARGAR CONSTANCIA

Haz clic en el botón amarillo para cambiar el **ESTATUS** de cada participante a "**APROBADO**" o "**NO APROBADO**". Se abrirá la siguiente pantalla para cada caso:

| CALIFICAR PARTICIPANTE                                                             |  |  |  |  |
|------------------------------------------------------------------------------------|--|--|--|--|
| <b>¿E</b> stas seguro de calificar el participante?<br>, se notificara al hacerlo. |  |  |  |  |
| Observaciones                                                                      |  |  |  |  |
| Justifique textualmente la respuesta.                                              |  |  |  |  |
| Observaciones *                                                                    |  |  |  |  |
|                                                                                    |  |  |  |  |
| IREPROBAR! 🞵 IACREDITARI 🖆 ICERRAR! 🗙                                              |  |  |  |  |
|                                                                                    |  |  |  |  |
|                                                                                    |  |  |  |  |

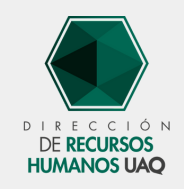

Coordinación de Capacitación Ext. 2348